## eRA User Role Creation and Administration

The Account Management Module (AMM) facilitates user and system account administration based on assigned user roles, providing a way to search, create new, or manage existing user accounts from your organization. AMM is only available to users with the Signing Official (SO), Administrative Official (AO), and Account Administrator (AA) roles. There are roles that cannot be combined with other roles (noted in the table below); if multiple roles that cannot be combined need to be assigned to one user, the user will need to create a separate eRA account to assign the additional role to.

| Administrative Roles               |                                                                                                    |                                                                                                    |  |  |
|------------------------------------|----------------------------------------------------------------------------------------------------|----------------------------------------------------------------------------------------------------|--|--|
| Role Name                          | Description                                                                                                    | eRA Module Permissions                                                                                                    |  |  |
| Signing Official<br>(SO)           | The SO has institutional authority to legally<br>bind the institution in grants administration<br>matters. The SO can create, view, and modify<br>all user accounts across their organization.<br>The SO can submit grant applications via<br>grants.gov if they are their organization's<br>Authorized Organizational Representative<br>(AOR).<br>The SO cannot be combined with the PD/PI<br>role. | <ul> <li>eRA Commons - Organization<br/>registration</li> <li>Account Management Module<br/>(AMM) - create/manage all user<br/>accounts</li> <li>Personal Profile (PPF) - View and<br/>modify their PPF</li> <li>Institution Profile (IPF) - View and<br/>update the organization's IPF</li> <li>Status - View all grant applications;<br/>accept/decline new awards; submit<br/>revision requests; submit<br/>Performance Progress Reports (PPRs)<br/>and satisfy specific award conditions</li> <li>Research Performance Progress<br/>Report (RPPR) - initiate, edit, review,<br/>and submit RPPR</li> </ul> |  |  |
| Administrative<br>Official<br>(AO) | The AO can review all grant applications<br>within the institution for accuracy and can<br>create/manage all organizational accounts<br>except for the SO role. The SO and AO roles<br>can be combined.<br>The AO cannot be combined with the PD/PI<br>role.                                                                                                    | <ul> <li>Account Management Module<br/>(AMM) - Search, create, and modify<br/>AO, AA, FSR, and PD/PI user accounts</li> <li>Personal Profile (PPF) - View and<br/>modify their PPF</li> <li>Institution Profile (IPF) - View the<br/>organization's IPF</li> <li>Status - View status and award<br/>information for organization</li> <li>Research Performance Progress<br/>Report (RPPR) - View and modify<br/>RPPRs (cannot submit)</li> </ul>                                                                                                    |  |  |
| Account<br>Administrator<br>(AA)   | The AA facilitates the administration of the<br>organization's AO, AA, and PD/PI user<br>accounts.<br><b>The AA cannot be combined with the PD/PI</b><br><b>role</b> .                                                                                                    | <ul> <li>Account Management Module<br/>(AMM) - Search, create, and modify<br/>AO, AA, FSR, and PD/PI user accounts</li> <li>Personal Profile (PPF) - View and<br/>modify their PPF</li> <li>Institution Profile (IPF) - View the<br/>organization's IPF</li> </ul>                                                                                                    |  |  |

| Administrative Roles (continued)         |                                                                                                    |                                                                                                    |  |
|------------------------------------------|----------------------------------------------------------------------------------------------------|----------------------------------------------------------------------------------------------------|--|
| Role Name                                | Description                                                                                                    | eRA Module Permissions                                                                                                    |  |
| Financial<br>Status<br>Reporter<br>(FSR) | The FSR is responsible for submitting the<br>organization's Federal Financial Report. The<br>FSR role can be combined with SO/AO roles.<br><b>The FSR cannot be combined with the PD/PI</b><br><b>role.</b> | <ul> <li>Federal Financial Report (FFR) -<br/>Create and submit the organization's<br/>FFRs</li> <li>Personal Profile (PPF) - View and<br/>modify their PPF</li> <li>Institution Profile (IPF) - View the<br/>organization's IPF</li> </ul> |  |

| Scientific/Operational/Program Activity Roles                 |                                                                                                    |                                                                                                    |  |  |
|---------------------------------------------------------------|----------------------------------------------------------------------------------------------------|----------------------------------------------------------------------------------------------------|--|--|
| Role Name                                                     | Description                                                                                                    | eRA Module Permissions                                                                                                    |  |  |
| Program<br>Director /<br>Principal<br>Investigator<br>(PD/PI) | The PD/PI directs a project or program<br>supported by a grant. More than one PD/PI<br>can be associated with a DOC-funded grant<br>or cooperative agreement.<br>The PI/PD cannot be combined with the SO,<br>AO, AA, or FSR roles. | <ul> <li>Personal Profile (PPF) - View and<br/>modify their PPF</li> <li>Institution Profile (IPF) - View the<br/>IPFs they share an affiliation with</li> <li>Research Performance Progress<br/>Report (RPPR) - Initiative, view, and<br/>modify RPPRs; can send to SO for<br/>final review/submission</li> <li>Status - View status grant<br/>applications they are assigned PD/PI<br/>on; submit Performance Progress<br/>Reports (PPRs)</li> </ul> |  |  |

 If you have the SO, AO, or AA role, log into eRA Commons and select the Account Management (Admin) button from the left hand menu or by selecting Admin from the Apps Menu.

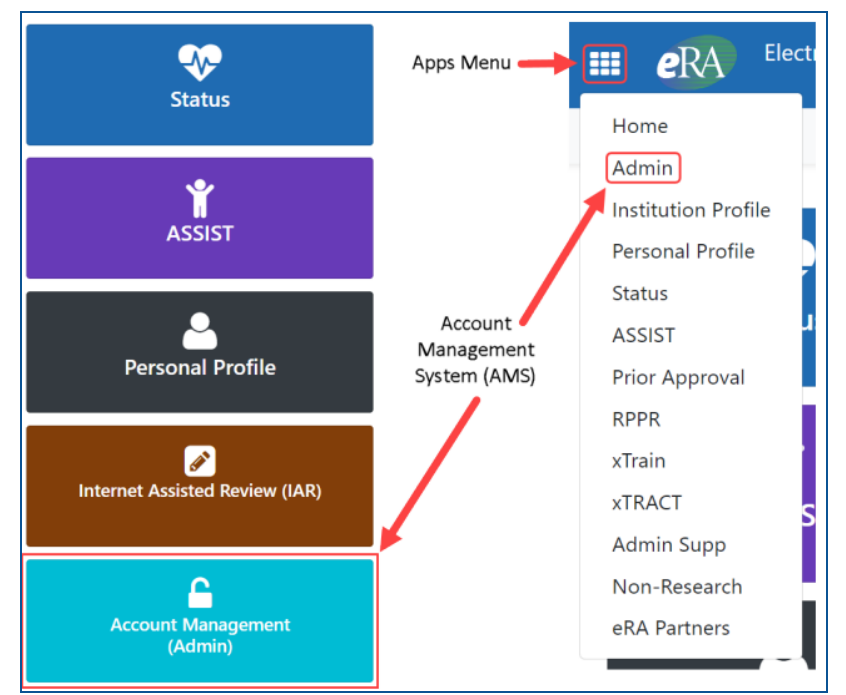

2. Select Accounts from the menu at the top of the screen. This will load the Account Administration screen.

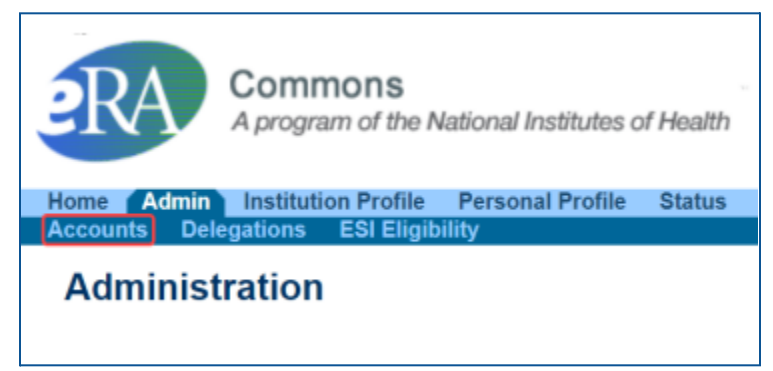

3. Select the Account Management tab to access the user account search screen.

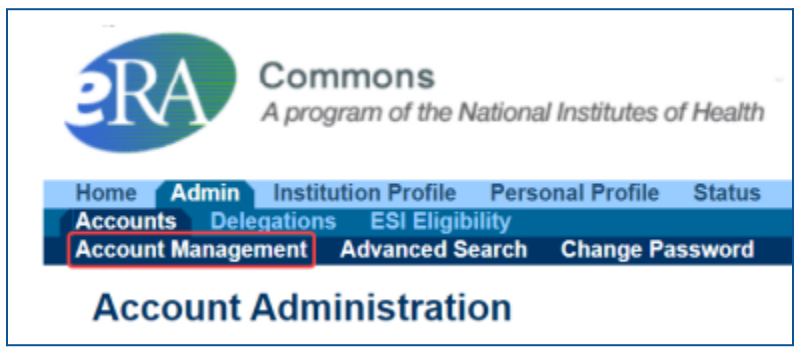

4. Use the Search Accounts screen to **modify an existing account** or to **create a new user account**. The search function must be used even when creating a new user account to avoid account duplication. Enter your search criteria and then select **Search**.

| Search Accounts g                                                                     |                |             |  |  |
|---------------------------------------------------------------------------------------|----------------|-------------|--|--|
| Search Criteria                                                                       |                |             |  |  |
| Search only within my organization 9                                                  |                |             |  |  |
| NOTE! You must enter at least one search field, besides User Type and Account Status. |                |             |  |  |
| User Type                                                                             | Account Status | User ID     |  |  |
| Commons 🗸                                                                             | All 🗸          |             |  |  |
| Last Name                                                                             | First Name     | Middle Name |  |  |
|                                                                                       |                |             |  |  |
| Email                                                                                 | Roles ()       |             |  |  |
|                                                                                       |                |             |  |  |
| Search Clear                                                                          |                |             |  |  |

5. To modify an existing account, select Manage on the right hand side under Action for the user. To create a new account, select the Create New Account button.

| Search Results                 |                             |                      |                   |                                              |                                   |              |
|--------------------------------|-----------------------------|----------------------|-------------------|----------------------------------------------|-----------------------------------|--------------|
|                                |                             |                      |                   |                                              | Showing 1 -                       | 3 of total 3 |
| User ID 💠                      | Name 👔 🔺                    | Email 🗢              | Account<br>Status | Roles & Affiliations                         | Login via<br>Login.gov <b>Đ</b> 🗘 | Action       |
| JOONJ                          | <u>Joon,</u><br>Jail        | eRATest@mail.nih.gov | Active            | UNDERGRADUATE<br>- Southernist<br>University | REQUIRED                          | Manage       |
| JOONJ                          | <u>Joon,</u><br><u>Jail</u> | eRATest@mail.nih.gov | Active            | UNDERGRADUATE<br>- Texian<br>University      | OPTIONAL                          | Manage       |
| JOONJ                          | <u>Joon,</u><br>Jail        | eRATest@mail.nih.gov | Active            | POSTDOC<br>- University of<br>Miso           | EXEMPTION                         | Manage       |
| Create New Account Back to top |                             |                      |                   |                                              |                                   |              |

6. If creating a new account, fill out all required fields, assign user roles as appropriate, and then select **Create**. Set User Type to Commons. You can create a user ID for the new account or allow eRA to automatically generate one.

| Create Account @                       |                   |                        |
|----------------------------------------|-------------------|------------------------|
| All fields are required unless they're | marked (Optional) |                        |
| User Information                       |                   |                        |
| User Type                              |                   |                        |
| Commons                                | <b>v</b>          |                        |
| User ID 🕚                              |                   |                        |
|                                        |                   |                        |
| Primary Organization                   |                   |                        |
| University of California Los Angel     | es                |                        |
| Contact Information                    | First Mana        | Niddle Mana (Online)   |
| Last Name                              | First Name        | Middle Name (Optional) |
| Beach                                  | Sandy             |                        |
| Email                                  | Confirm Email     |                        |
|                                        |                   |                        |
| Deles                                  |                   |                        |
| + Add Roles                            |                   |                        |
| Create Clear                           |                   |                        |

7. When you click **Create**, the system displays the Account Details screen with a success message. You then have the option to **Manage** the account if corrections need to be made or go **Back to Search** to return to the search screen.

| Acco          | unt Details                                               |                    |    |                            |            |
|---------------|-----------------------------------------------------------|--------------------|----|----------------------------|------------|
| O SI<br>Accou | UCCESS<br>nt created successfu                            | lly1               |    |                            | x          |
| User I        | nformation                                                |                    |    |                            |            |
| User Typ      | pe                                                        | Commons            |    |                            |            |
| User ID       |                                                           | BEACHSANDY         |    |                            |            |
| Primary       | Primary Organization University of California Los Angeles |                    |    |                            |            |
| Conta<br>Name | ct Information                                            | Beach, Sandy       |    |                            |            |
| Email         |                                                           | eraDEV@mai.nih.gov |    |                            |            |
| Roles         |                                                           |                    |    |                            |            |
|               |                                                           |                    |    |                            |            |
|               |                                                           |                    |    | Showing 1 - 1              | of total 1 |
| Role          | P(S)                                                      | -                  | Or | ganization(s)              | ¢          |
| AA            |                                                           |                    | Un | iversity of California Los | Angeles    |
|               |                                                           |                    |    |                            |            |
| Manag         | e Back to Searc                                           |                    |    |                            |            |

8. New account users will receive an email from eRA inviting them to log into eRA and validate their new account.